QRコードの作成方法

#### 2024/11/11

### Google Chrome の基本機能を使ってQRコードを作成する方法です。

# まず、作成したいサイトを開きます。 Society5.0の実現へ。株式会社オープンソース・ワークショップ Q キーワードでサイト サービス紹介 ▼ 事例紹介 🔻 ニュース 会社概要 ▼ 求人 お問合せ 🔻 そうか! 理解が進む。 動画なら。 株式会社オープンソース・ワークショップはインターネット技術を用いて、学校や幼稚園な どのホームページ、大学のポータルサイトなど、学びや学びにかかわる人々の情報共有を支 える会社です。

1. サイト内の任意の場所でマウスの右側を押下(右クリック)します。

## 2. コードの作成を選択します。

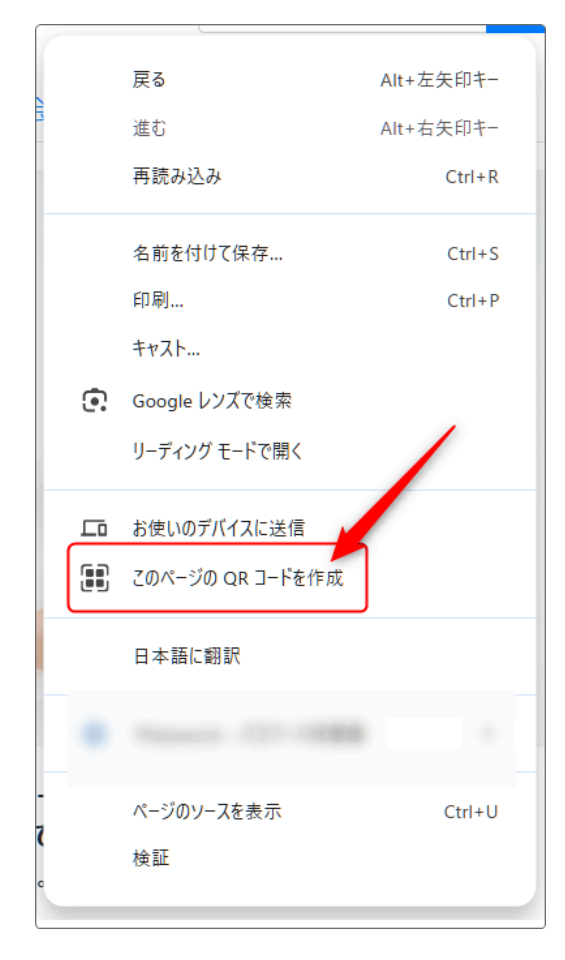

QR □-ドをスキャンします
×

Image: Constraint of the system of the system of the syste

「このページの QR コードを作成」を選択すると、 QRコードが作成されます。

### 💡 注意

QRコードを作成するためのいろいろな作成サ イトが存在していますが、それらのサイトを利 用した際のトラブルに関しましては、弊社では ー切サポートできません。

また、本作成方法を使って作成されたQRコードを含め、すべてのQRコードに関してもサポートはできませんのでご了承ください。

3. QRコードが作成されたら、「コピー」か「ダウン ロード」を選択して押下します。

・コピー

pngファイルとしてコピーされます。 画像編集ソフトに貼り付けて編集したり、スマホ などで読み込むことができます。

・ダウンロード pngファイルとしてダウンロードすることができま す。 サイト内に画像として読み込むことができます。

※保存前に枠内のURLが正しいか確認しましょう。